# S&P Global Commodity Insights Excel® Add-in Installation Guide

# September 2023

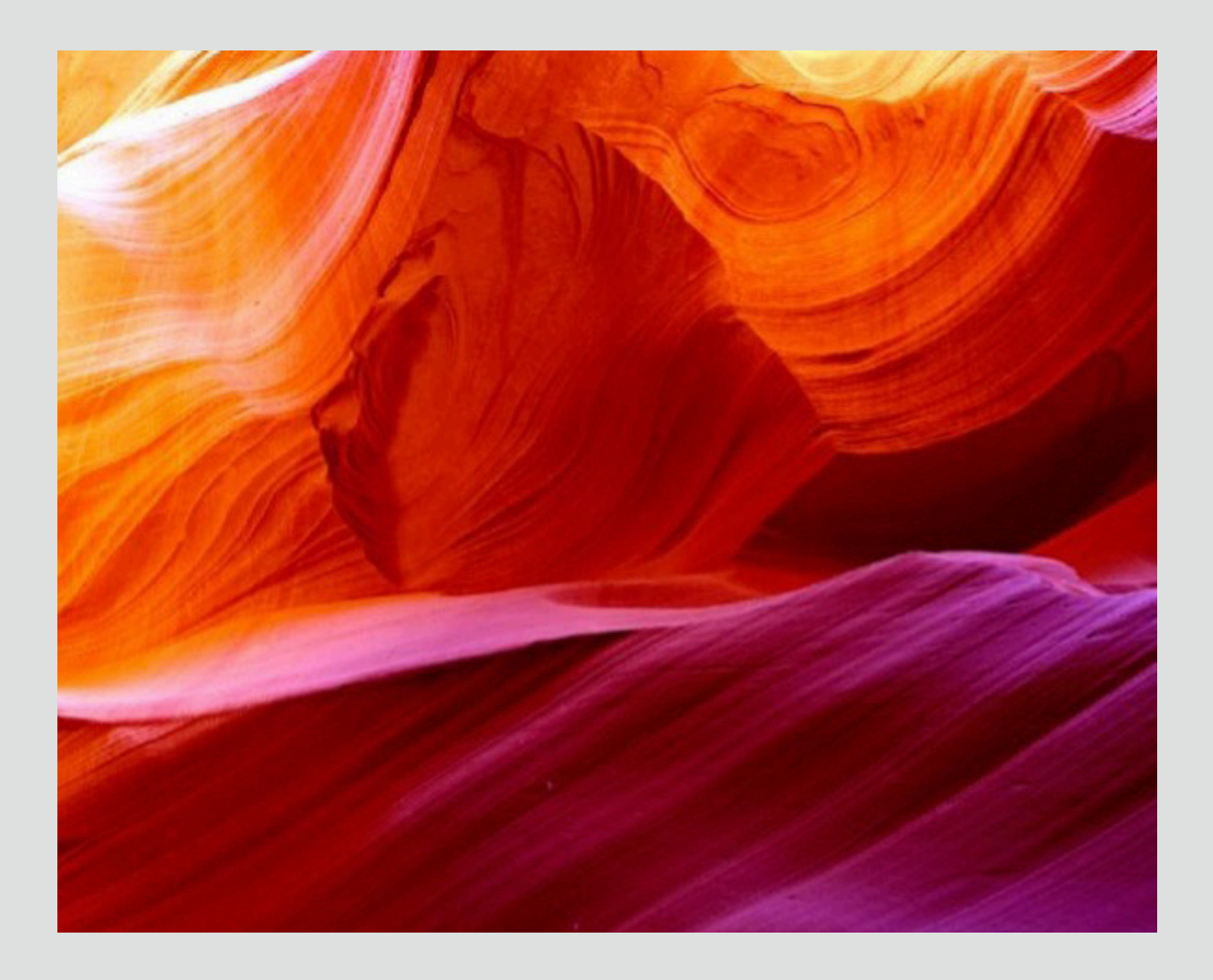

**S&P Global** Commodity Insights

Applies to Version 1.0.0+

# **Table of Contents**

| Introduction    | 3 |
|-----------------|---|
| Prerequisits    | 3 |
| Installation    | 4 |
| Uninstallation  | 5 |
| Troubleshooting | 5 |

# Introduction

S&P Global Commodity Insights Excel<sup>®</sup> Add-In is a new generation digital data delivery platform that allows easy access to large volumes of proprietary S&P Global Commodity Insights content. Content templates are included for a streamlined user experience.

This document provides users with a simple step-by-step guide to installing the S&P Global Commodity Insights Excel® Add-In.

# Prerequisites

- Windows Versions: Windows 10 and Windows 11.
- Microsoft Excel Versions: 2019/2016/2013 (both 32 bit and 64 bit are supported) and Office 365 (Desktop version).
- Microsoft .Net framework 4.7.2 or greater. This can be checked via the Windows Control Panel.

| Organize 🔻 Uninstall/Change                     |                       |             |         |                |   |
|-------------------------------------------------|-----------------------|-------------|---------|----------------|---|
| Name 🔺                                          | - Publisher           | + Install + | Size -  | Version        | - |
| Cisco AnyConnect Secure Mobility Client         | Cisco Systems, Inc.   | 6/7/2021    | 5.85 MB | 4.8.03036      |   |
| Scisco AnyConnect Start Before Login Module     | Cisco Systems, Inc.   | 6/7/2021    | 4.99 MB | 4.8.03036      |   |
| Cisco WebEx Meeting Center                      | Cisco WebEx LLC       | 10/16/2018  | 96.2 MB | 31.3.1.11      |   |
| Citrix Workspace 1912                           | Citrix Systems, Inc.  | 5/14/2021   | 96.5 MB | 19.12.4000.19  |   |
| Cybereason Execution Prevention                 | Cybereason            | 8/9/2020    | 14.8 MB | 19.1.60.0      |   |
| Cybereason Sensor                               | Cybereason            | 7/13/2020   | 89.2 MB | 19.1.60.0      |   |
| EDisplayLink Core Software                      | DisplayLink Corp.     | 10/16/2018  | 31.7 MB | 8.6.1294.0     |   |
| Coogle Chrome                                   | Google LLC            | 5/22/2021   | 75.8 MB | 92.0.4515.131  |   |
| Jabra XPRESS                                    | GN Netcom A/S         | 10/16/2018  | 43.2 MB | 100.0.3441     |   |
| 🚳 Java 8 Update 291                             | Oracle Corporation    | 5/21/2021   | 108 MB  | 8.0.2910.10    |   |
| ፊ Java 8 Update 291 (64-bit)                    | Oracle Corporation    | 7/23/2021   | 127 MB  | 8.0.2910.10    |   |
| 🚳 Java SE Development Kit 8 Update 291 (64-bit) | Oracle Corporation    | 7/23/2021   | 290 MB  | 8.0.2910.10    |   |
| Microsoft .NET Framework 4.7.2                  | Microsoft Corporation | 8/20/2021   | 38.8 MB | 4.7.03062      |   |
| Microsoft Monitoring Agent                      | Microsoft Corporation | 6/23/2021   | 180 MB  | 10.20.18053.0  |   |
| Microsoft Office Language Pack 2016 - English   | Microsoft Corporation | 2/5/2019    |         | 16.0.4266.1001 |   |
| Microsoft Office Professional Plus 2016         | Microsoft Corporation | 2/5/2019    |         | 16.0.4266.1001 |   |
| Microsoft Silverlight                           | Microsoft Corporation | 2/24/2020   | 100 MB  | 5.1.50918.0    |   |
| Microsoft Teams                                 | Microsoft Corporation | 8/18/2021   | 88.7 MB | 1.2.00.17057   |   |
| Microsoft Visual C++ 2005 Redistributable       | Microsoft Corporation | 10/16/2018  | 296 KB  | 8.0.61001      |   |
| Microsoft Visual C++ 2005 Redistributable (x64) | Microsoft Corporation | 10/16/2018  | 840 KB  | 8.0.50727.42   |   |

- An active internet connection.
- Note: Windows Terminal OS is supported but not ideal as performance can degrade based on hardware limitations and number of users.

# Installation Steps using EXE:

- 1. Go to https://www.spglobal.com/commodityinsights/ en/support/software-user-manuals
- 2. Download the latest installer exe file.
- 3. Close the Microsoft Excel application before beginning the installation.
- 4. Run the installer "ci-excel-add-in-vX.X.X". Note: The installer automatically detects the bitness of your Excel version.
- 5. Click 'Next'.

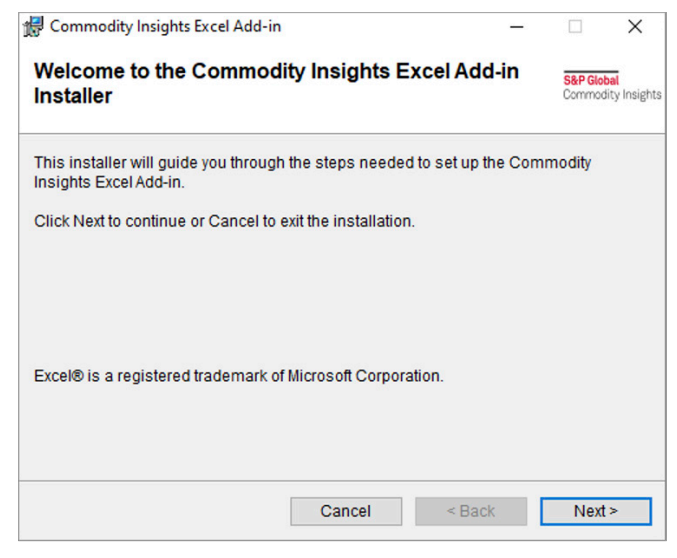

6. After reading the CI Excel Add-in License Agreement, accept the terms by selecting the checkbox and click 'Next'

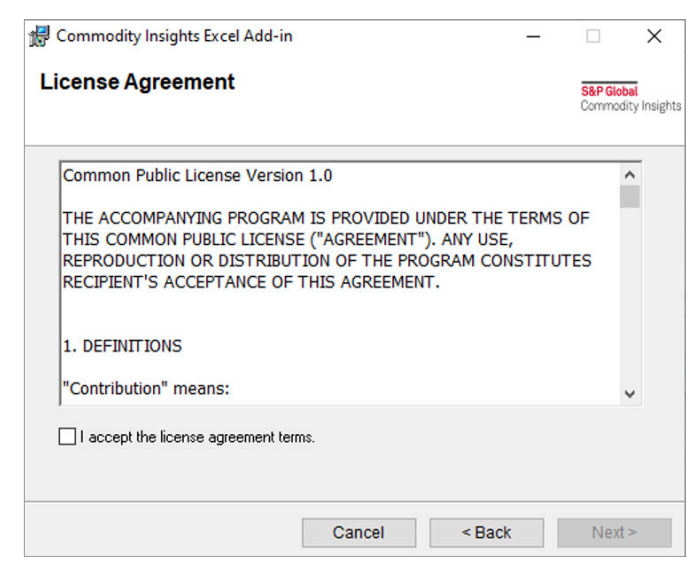

- Select the Installation folder, then choose whether it's for all the users using the machine or only for the currently logged-in user and click 'Next'. Note:
  - A. If the installer started directly (via a double click), you will only see the "Individual" option enabled.

| 🚽 Commodity Insights Excel Add-in                                                          | -       |                   | $\times$                       |
|--------------------------------------------------------------------------------------------|---------|-------------------|--------------------------------|
| Select Installation Folder                                                                 |         | S&P Glo<br>Commod | <mark>bal</mark><br>dity Insig |
| Commodity Insights Excel Add-in will install in the folder you select<br>Browse to select. | t belov | w. Click          |                                |
| Once selected, click Next to continue.                                                     |         |                   |                                |
| Eolder:                                                                                    |         |                   |                                |
| C:\Program Files (x86)\S&P Global\Commodity Insights Exce                                  |         | Browse            | •                              |
|                                                                                            | Spa     | ice Requ          | ired                           |
| Install Commodity Insights Excel Add-in for yourself, or all users<br>computer:            | with a  | iccess to         | this                           |
| All Users                                                                                  |         |                   |                                |
|                                                                                            |         |                   |                                |

B. Alternatively, both the options will be enabled only when the executable is opened with Admin rights (right click + run as Admin).

| 🛃 Commodity Insights Excel Add-in                                                         | -      |                   | ×                                 |
|-------------------------------------------------------------------------------------------|--------|-------------------|-----------------------------------|
| Select Installation Folder                                                                |        | S&P Glo<br>Commod | <mark>bal</mark><br>dity Insights |
| Commodity Insights Excel Add-in will install in the folder you selec<br>Browse to select. | t belo | w. Click          |                                   |
| Once selected, click Next to continue.                                                    |        |                   |                                   |
| Eolder:                                                                                   |        |                   |                                   |
| C:\Program Files (x86)\S&P Global\Commodity Insights Exce                                 |        | Browse            |                                   |
|                                                                                           | Sp     | ace Requ          | ired                              |
| Install Commodity Insights Excel Add-in for yourself, or all users<br>computer:           | with   | access to         | this                              |
| All Users                                                                                 |        |                   |                                   |
| 🗌 Individual                                                                              |        |                   |                                   |
| Cancel < Back                                                                             |        | Next              | >                                 |

8. Confirm the Installation by clicking 'Next'.

| 🖟 Commodity Insights Excel Add-in                 | _                      |                         | ×             |
|---------------------------------------------------|------------------------|-------------------------|---------------|
| Confirm Installation                              |                        | S&P Global<br>Commodity | i<br>Insights |
| The Commodity Insights Excel Add-in is ready to t | be installed on your o | computer.               |               |
| Click Next to start the installation.             |                        |                         |               |
|                                                   |                        |                         |               |
|                                                   |                        |                         |               |
|                                                   |                        |                         |               |
|                                                   |                        |                         |               |
|                                                   |                        |                         |               |
|                                                   |                        |                         |               |

9. After the installation is complete, click Close to exit

# Silent Installation Steps using MSI:

Silent Installation is a convenient way to streamline the installation process of the Commodity Insights Excel Addin. You can use the below commands to perform the silent installation on a machine.

Note: These commands must be performed by a System Administrator only.

- 1. Download the MSI from https://www.spglobal.com/ platts/PlattsContent/\_assets/\_files/en/software-user-manuals/spglobal-platts-excel-add-in/1033/x.x.x/ SPGlobal.Platts.Excel.AddIn.Setup.msi
- 2. Close the Microsoft Excel application before beginning the installation.
- 3. Individual:
  - Open the command prompt without admin rights.
  - Change the directory to point to the MSI location.
  - Execute the below command: SPGlobal.Platts.Excel.AddIn.Setup.msi /q

All User:

- Open the command prompt with Admin rights.
- Change the directory to point to the MSI location.
- Execute the below command: SPGlobal.Platts.Excel.AddIn.Setup.msi /q

# **Update Steps:**

We can easily update the plugin to new versions.

Update is possible for installation done via exe/msi

# NOTE: If the last installation was *all user* via msi, the Add-in needs to be uninstalled before installing the new version.

- 1. If the last installation was done using an exe:
  - a. The update icon will be enabled in the plugin. Clicking on that will download the latest version.

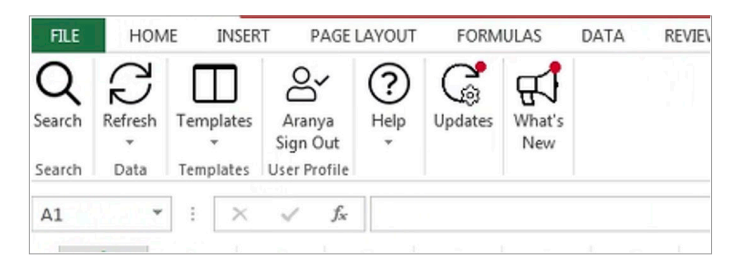

- b. Close the Microsoft Excel application before updating.
- c. Install the latest version using the same steps mentioned in the installation guide above

- 2. If the last installation was a silent installation using MSI:
  - a. Admin to download the latest MSI from https://www. spglobal.com/platts/PlattsContent/\_assets/\_files/ en/software-user-manuals/spglobal-platts-excel-add-in/1033/x.x.x/SPGlobal.Platts.Excel.AddIn. Setup.msi
  - b. Close the Microsoft Excel application before updating.
  - c. Start updating as below:

#### Individual:

- Open the command prompt without admin rights.
- Change the directory to point to the latest MSI location.
- Execute the below command: SPGlobal.Platts.Excel.AddIn.SetupPerUser.msi /q

All User:

- Open the command prompt with Admin rights.
- Change the directory to point to the MSI location.
- First, uninstall the existing version by executing below command:
- msiexec.exe /x "SPGlobal.Platts.Excel.AddIn.Setup.msi" /q
- Install the latest version by executing below command: SPGlobal.Platts.Excel.AddIn.Setup.msi /q

# **Uninstallation Steps:**

If a previous version of the CI Excel Add-in has already been installed, you can uninstall the previous version of the CI Excel Add-in by following these simple steps:

- 1. Using the command prompt:
  - a. Open the 'Windows Control Panel' and select 'Programs and Features'.
  - b. Select S&P Global Platts™ Excel® Add-in and click 'Uninstall'.
  - c. Then click 'Close'.
- 2. Using the executable: The exe will prompt below screen:

| 🖟 Commodity Insights Excel Add-in |                     | —             |                                 |
|-----------------------------------|---------------------|---------------|---------------------------------|
| Repair or Remove Installa         | tion                |               | S&P Global<br>Commodity Insight |
| Select an option below.           |                     |               |                                 |
| Repair installation errors.       |                     |               |                                 |
| O Remove Commodity Insights E     | Excel Add-in from t | his computer. |                                 |
|                                   |                     |               |                                 |
|                                   |                     |               |                                 |
|                                   |                     |               |                                 |
|                                   |                     |               |                                 |
|                                   |                     |               |                                 |
|                                   | Cancel              | < Back        | Finish                          |

Select "Remove CI Excel Add-in from this computer" and finish.

3. Using MSI silent uninstallation:

Individual:

- Open the command prompt without admin rights.
- Change the directory to point to the latest MSI location.
- Execute the below command: msiexec.exe /x "SPGlobal.Platts.Excel.AddIn.Setup. msi" /q

All User:

- Open the command prompt with Admin rights.
- Change the directory to point to the MSI location.
- First, uninstall the existing version by executing below command: msiexec.exe /x "SPGlobal.Platts.Excel.AddIn.Setup. msi"/q

# North America

## **New York**

2 Penn Plaza, 25th Floor New York, NY 10121-2298, USA P: +1-800-PLATTS8 (toll-free) P: +1-212-904-3070 (direct)

## Boston

225 Franklin Street, 14th Floor Boston, MA 02110, USA P: +1-800-752-8878 P: +1-617-530-8300

### Denver

15 Inverness Way East Englewood, CO 80112, USA P: +1-800-752-8878

## Hightstown

148 Princeton-Hightstown Road Hightstown, NJ 80021, USA P: +1-800-PLATTS8 (toll-free)

### Houston

Heritage Plaza 1111 Bagby Street, Suite 2200 Houston, TX 77002, USA P: +1-800-4472273 P: +1-800-PLATTS8 (toll-free)

# Pittsburgh

424 South 27th Street, Suite 306 Pittsburgh, PA 15203, USA P: +1-412-431-4370

## Washington DC

1200 G Street NW, Suite 1000 Washington, DC 20005, USA P: +1-212-904-3070

# Latin America

### **Buenos Aires**

Tte. Gral. Juan D. Perón 346, 6th Floor (C1038AAH) Buenos Aires, Argentina P: +54-11-4121-4810

# São Paulo

Av Brigadeiro Faria Lima 201 21st Floor São Paulo – SP Brasil – 05626-100 – Brazil P: +55-11-3818-4100

# Europe, Middle East and Africa

### London

25 Ropemaker Street London EC2Y 9LY United Kingdom P: +44-20-7260-2000

## Dubai

DIFC, The Gate Precinct Building 1, Level 05 P.O. Box 506650 Dubai, UAE P: +971-4-372-7100

## Stavanger

Øvre Holmegate 1 4006 Stavanger Norway P: +47-51-89-06-66

# Asia-Pacific

### Singapore

12 Marina Boulevard #23-01 Marina Bay Financial Centre Tower 3 Singapore 018982 P: +65-6532-2800

# Beijing

Suite 1601, 16/F Tower D Beijing CITC A6 Jianguo Menwai Avenue Chaoyang District Beijing 100022, China P: +86-10-6569-2929

# Hong Kong

Unit 6901, Level 69 International Commerce Centre 1 Austin Road West Kowloon, Hong Kong P: +852-2841-1035

# Shanghai

33/F Shanghai Plaza 138 Huaihai Road (M) Shanghai 200021, China P: +86-21-5110-5488

# Tokyo

Marunouchi Kitaguchi Building, 28th Floor 1-6-5 Marunouchi Tokyo 100-0005, Japan P: +81-3-4550-8300

## Melbourne

Level 45, 120 Collins Street Melbourne VIC 3000, Australia P: +61-3-9631-2000

# Contact

# spglobal.com/commodityinsights